| omm                                                                                                    | ent faire "parler"                                                                            | " une photo de                                                        | portait à l'aide                   | du site Heyge            |
|----------------------------------------------------------------------------------------------------|-----------------------------------------------------------------------------------------------|-----------------------------------------------------------------------|------------------------------------|--------------------------|
| Google                                                                                                    | heygen ai                                                                                     | × 🌷 🙃 🔍                                                               |                                    | ۵ 🖩 🍕                    |
|                                                                                                    | Vidéos Translator Video generator Ima                                                         | ages Actualités Livres Maps Vol                                       | s Finance Tous les fil             | tres 💌 Outils SafeSearch |
|                                                                                                    | Environ 900 000 résultats (0,31 secondes)                                                     |                                                                       |                                    |                          |
|                                                                                                    | Résultats pour Les Ayvelles · Choisir uns zone                                                | :                                                                     | WebChatGPT                         | <b>愈</b> ×               |
|                                                                                                    | Sponsorisé                                                                                    |                                                                       | 🎯 A\ 🛧 🕨                           |                          |
|                                                                                                    | heygen.com                                                                                    |                                                                       | hevgen ai                          |                          |
|                                                                                                    | Make your spokesperson or digital teacher video in m                                          | ayGen - Unline Video Maker<br>ninutes, as easy as making PowerPoints. | A Sources                          |                          |
|                                                                                                    | HeyGen is an AI video maker that helps you turn tex                                           | xt into spokesperson                                                  |                                    |                          |
| Dans v                                                                                                    | votre moteur de rechercl                                                                      | he taper "Heygen" et                                                  | choisir le site "heyge             | n.com''                  |
|                                                                                                    | NEW   Vide                                                                                    | o Translate - <u>Translate your videos seamle</u>                     | essly with one click now! ×        |                          |
|                                                                                                    | ♥ HeyGen Use Cases ♥ Features ♥                                                               | ✓ Resources ✓ Pricing                                                 | Contact Sales Try                  | HeyGen for Free          |
|                                                                                                    | Turn texts into professional videos with generated avatars and voices.                        | h Al-                                                                 |                                    |                          |
|                                                                                                    | Try HeyGen for Free                                                                           | 8                                                                     |                                    |                          |
| La pag<br>s crédit<br>→ c (:                                                                                                    | ;e ci-dessus va s'ouvrir. ]<br>[S<br>app.heygen.com/home                                      | Faire un clic sur "Try                                                | ' HyGen for Free". S'              | inscrire pour obte       |
|                                                                                                    | Achat 🖸 Banques 🗁 TEL 🗁 LOISIRS 🗁 AF                                                          | RTS 🗅 Santé 🔕 🗅 Recettes 🗅 FACIL                                      | .E 🗅 Informatique 🗅 Net 🗅 Voyage ( | TV C Math » C Tous les   |
| ookmarks 🗅                                                                                                    |                                                                                               |                                                                       |                                    |                          |
| HeyGen                                                                                                    |                                                                                               |                                                                       | 1 Credit                           | Create Video             |
| HeyGen<br>isnogood ~                                                                                                    | L+ Create Avatar                                                                              |                                                                       | Create Video                       | Create Video             |
| bookmarks D<br>HeyGen<br>isnogood ~<br>왔1 Free<br>Home                                                                                       | L* Create Avatar                                                                              |                                                                       | Create Video                       | Create Video             |
| eokmarks □<br>HeyGen<br>isnogood ~<br>£1 Free<br>Home<br>Template                                                                            | ,<br>L* Create Avatar                                                                         | Photo Avatar                                                          | Create Video                       | Create Video             |
| HeyGen<br>isnogood ~<br>£1 Free<br>Home<br>Template                                                                                          | * Create Avatar                                                                               | Photo Avatar<br>Animate your photo with text                          | Create Video                       | Create Video             |
| HeyGen<br>isnogood ~<br>&1 Free<br>Home<br>Template<br>Avatar                                                                                | * Create Avatar                                                                               | Photo Avatar<br>Animate your photo with text                          | Create Video                       | Create Video             |
| eokmarks □<br>HeyGen<br>isnogood ~<br>£ 1 Free<br>Home<br>Template<br>Avatar<br>Voice<br>Video                                               | ,<br>Create Avatar<br>Instant Avatar<br>Get your digital twin in minutes!                     | Photo Avatar<br>Animate your photo with text                          | Create Video                       | Create Video             |
| Image: ookmarks     □       HeyGen       isnogood ~       ଛ1 Free       Home       Template       Avatar       Voice       Video       Asset | ,<br>Instant Avatar<br>Get your digital twin in minutes!                                      | Photo Avatar<br>Animate your photo with text                          | Create Video                       | Create Video             |
| HeyGen       Isnogood ~       g:1 Free       Home       Template       Avatar       Voice       Video       Asset                            | , Create Avatar<br>Instant Avatar<br>Get your digital twin in minutes!<br>Free Instant Avatar | Photo Avatar<br>Animate your photo with text                          | Create Vider                       | Create Video             |

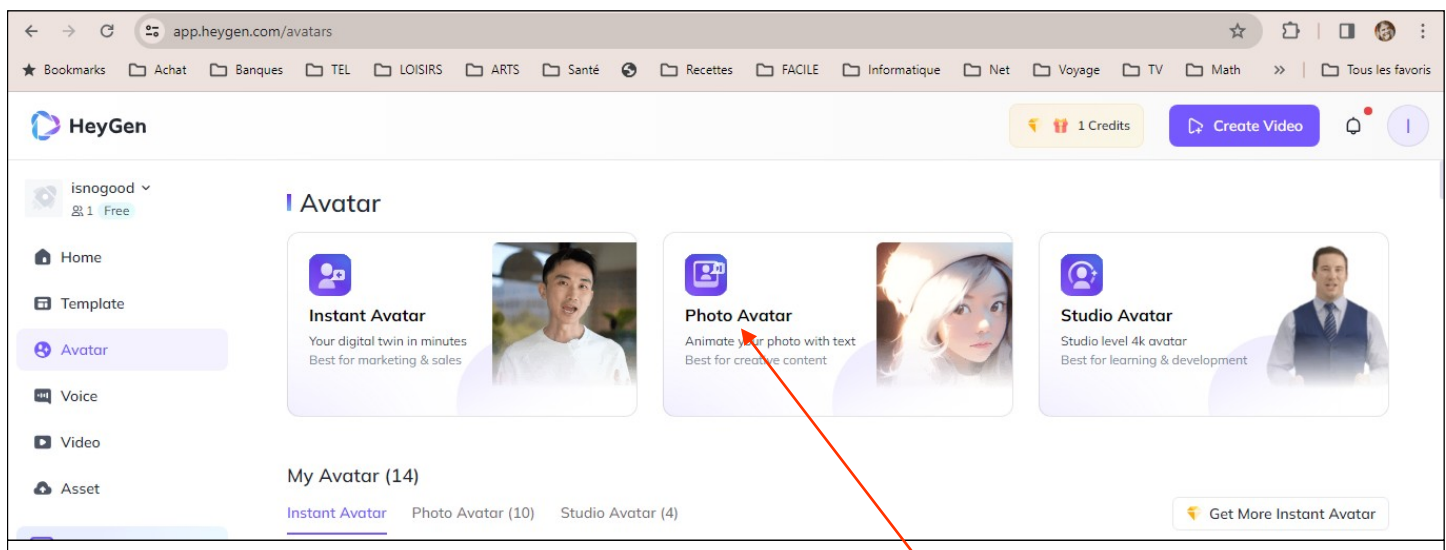

4) Pour "créer" votre propre avatar faire un clic sur "Photo Àvatar".

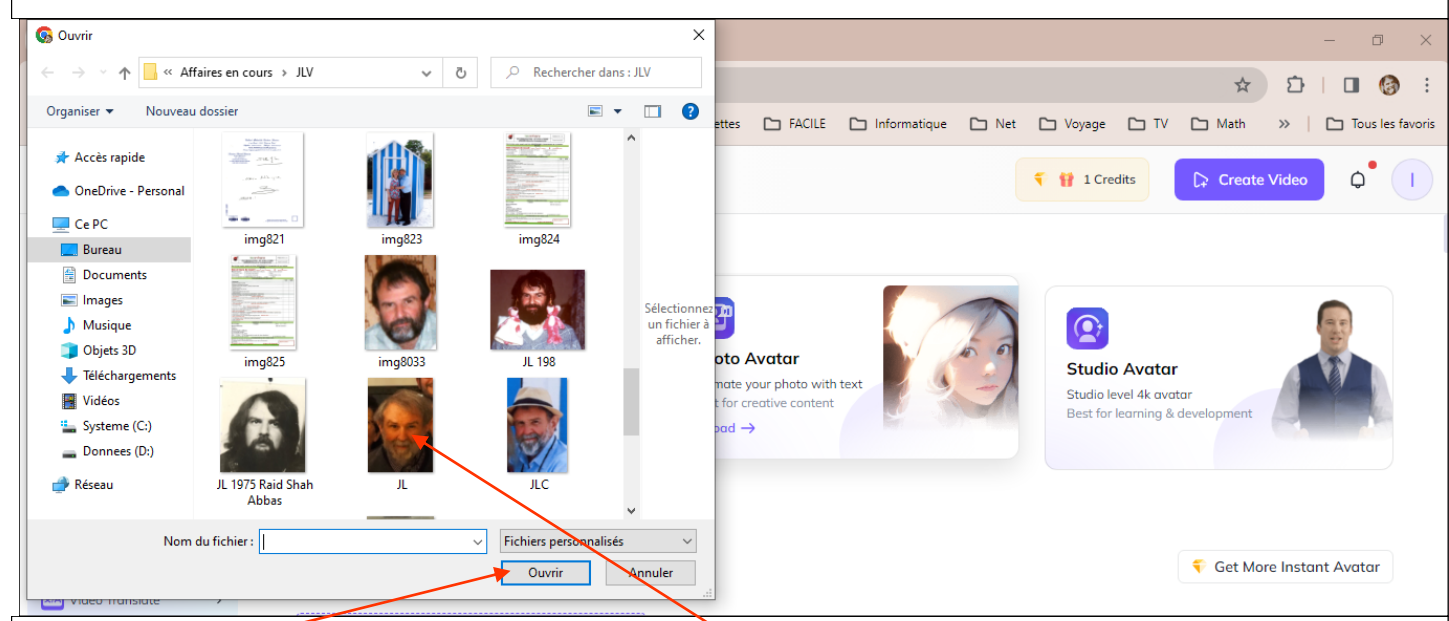

5) Aller chercher sur votre disque dur le portrait désiré, le sélectionner puis cliquer sur "Ouvrir".

| 🌔 HeyGen              |                                                            |                                                           | 🗧 🙀 1 Credits 🕞 Create Vide                               | • Q I      |
|-----------------------|------------------------------------------------------------|-----------------------------------------------------------|-----------------------------------------------------------|------------|
| isnogood ~<br>왔1 Free | Instant Avatar                                             | Photo Avatar                                              | Studio Avatar                                             |            |
| Home                  | Your digital twin in minutes<br>Best for marketing & sales | Animate your photo with text<br>Best for creative content | Studio level 4k avatar<br>Best for learning & development |            |
| Template              |                                                            |                                                           |                                                           |            |
| 🙁 Avatar              | My Avatar (15)                                             |                                                           |                                                           |            |
| Voice                 | Instant Avatar Photo Avatar (11) Studio Av                 | vatar (4)                                                 | ↔ Upload                                                  | ❷ Generate |
| Video                 |                                                            |                                                           |                                                           |            |
| Asset                 |                                                            |                                                           | ( Alian                                                   |            |
| XIA Video Translate   |                                                            | 125/19                                                    |                                                           |            |
| • Webinar Live Soon > |                                                            |                                                           |                                                           |            |
| 💎 Pricing             |                                                            |                                                           |                                                           |            |
|                       | TalkingPhoto                                               | TalkingPhoto                                              | TalkingPhoto                                              |            |

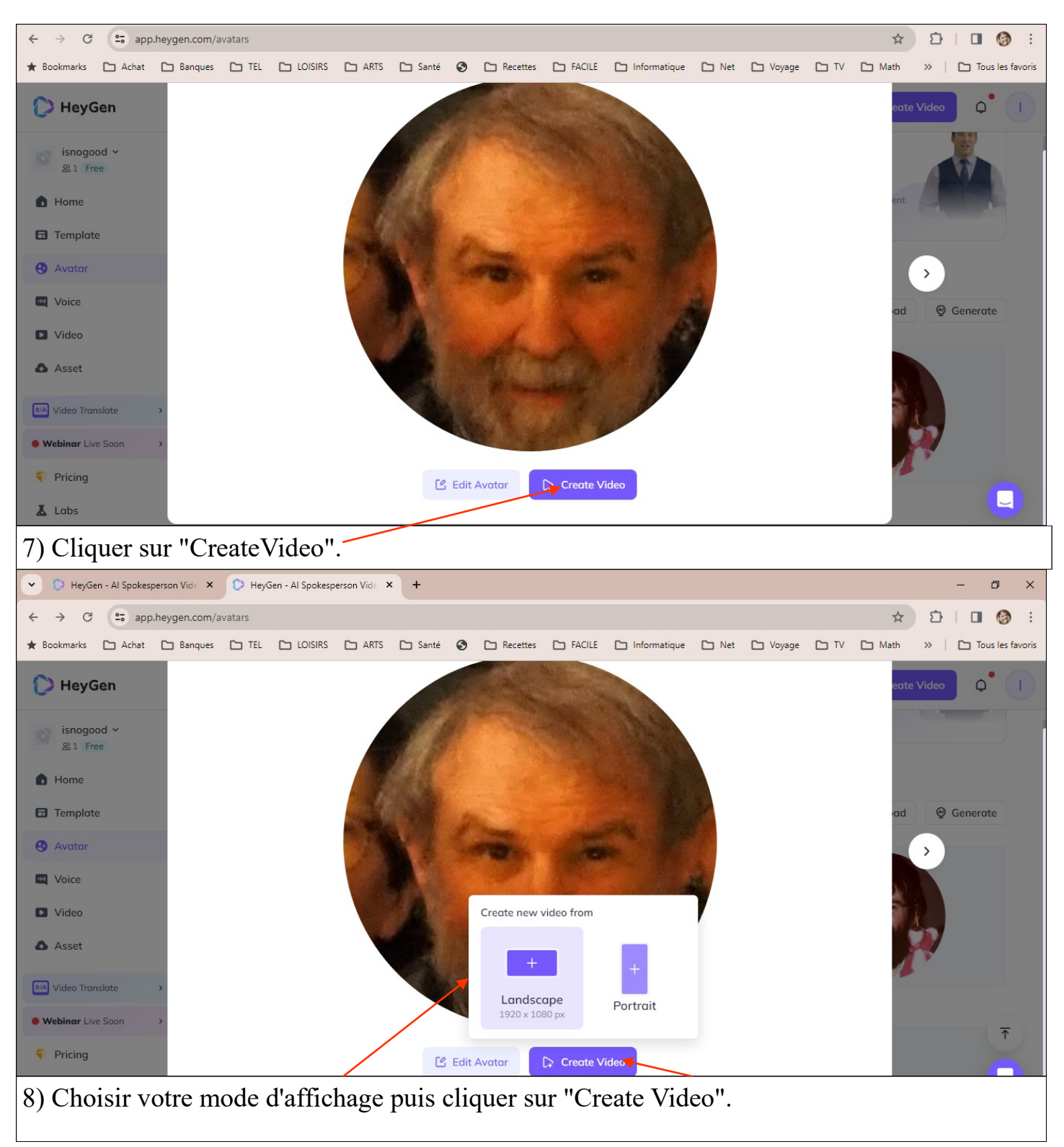

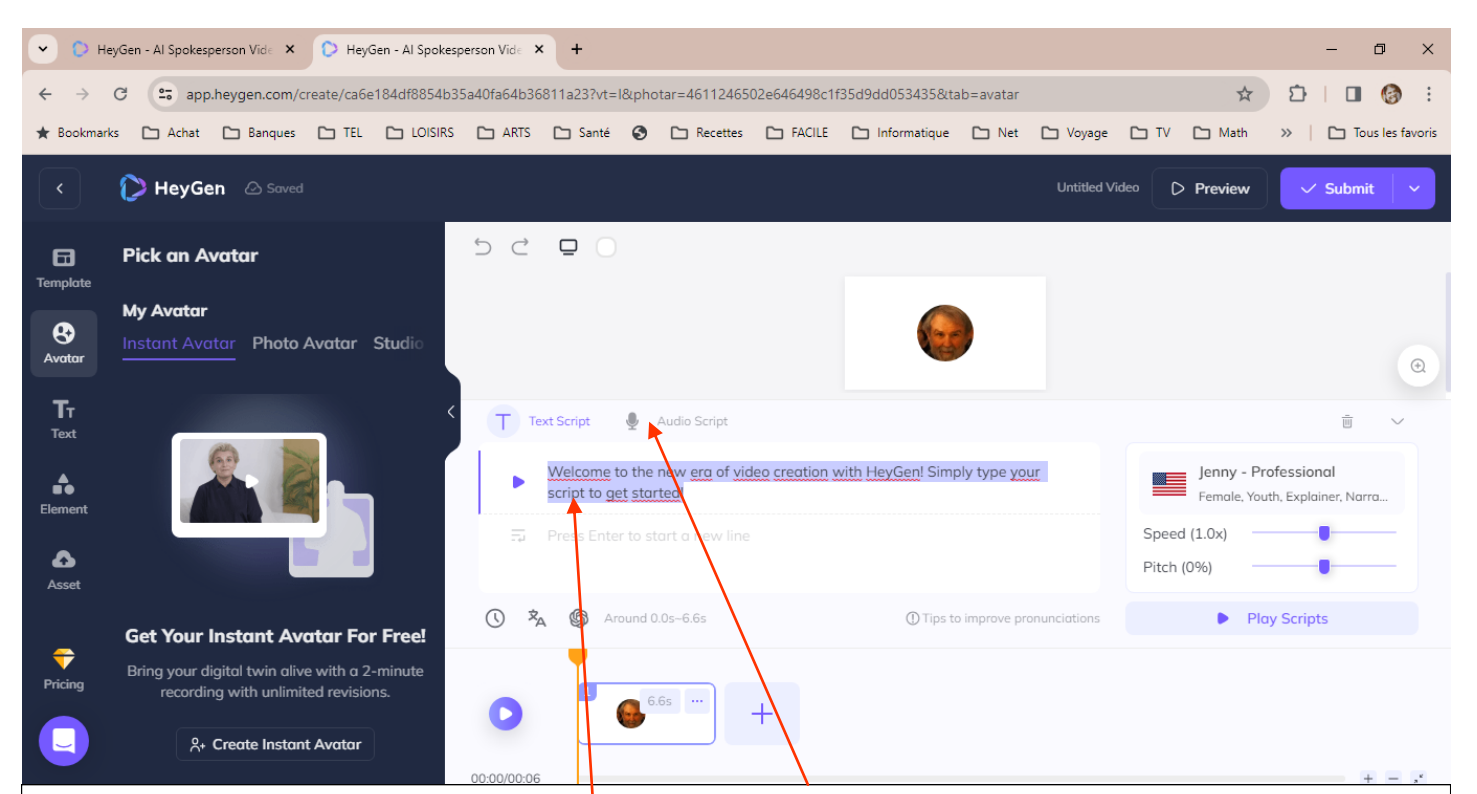

9) Le site vous propose le choix entre votre propre voix (en l'enregistrant au paravent) ou bien de télécharger (ou copier) un fichier texte. Dans cette seconde hypothèse vous aurez à choisir un voix parmi plusieurs personnages.

| • • не                         | eyGen - Al Spokespe                                | erson Vide 🗙                                                     | D HeyGe                                              | en - Al Spokesp        | erson Vide 🗙                                                                                                    | +            |            |                |                   |                |              |                         |                                                              | _         | o x            |
|--------------------------------|----------------------------------------------------|------------------------------------------------------------------|------------------------------------------------------|------------------------|----------------------------------------------------------------------------------------------------|--------------|------------|----------------|-------------------|----------------|--------------|-------------------------|--------------------------------------------------------------|-----------|----------------|
| $\leftarrow \rightarrow$       | C 😋 app.h                                          | eygen.com/c                                                      | reate/ca6e1                                          | 84df8854b35            | a40fa64b36                                                                                                    | 811a23?vt=l8 | photar=461 | 1246502e646498 | c1f35d9dd053435&  | tab=avatar     |              |                         | \$                                                           |           | <b>6</b> :     |
| ★ Bookmar                      | ks 🗀 Achat                                         | 🗀 Banques                                                        | CD TEL                                               |                        | C ARTS                                                                                                    | 🗅 Santé      | 🕄 🗅 Rea    | cettes 🗅 FACI  | .E 🗋 Informatique | e 🗅 Net        | 🗅 Voyage     |                         | ] Math                                                       | »   🗅 To  | us les favoris |
| <                              | 🌔 HeyGen                                           | Saved                                                            |                                                      |                        |                                                                                                    |              |            |                |                   |                | Untitled Vi  | ideo D Pr               | review                                                       | ✓ Subm    | it             |
| E<br>Template                  | Pick an Ave                                        | atar                                                             |                                                      |                        | 5 Ĉ                                                                                                    | ₽ ○          |            |                |                   |                |              |                         |                                                              |           |                |
| Avatar                         | <b>My Avatar</b><br>Instant Avata                  | ar Photo /                                                       | Avatar S                                             | Studio                 |                                                                                                    |              |            |                |                   |                |              |                         |                                                              |           |                |
| Tr<br>Text<br>Element<br>Asset |                                                    | 2, 2                                                             |                                                      |                        | <ul> <li>Text Script          Audio Script      </li> <li>Un petit tutoriel pour montrer comment faire « parler » un portrait sur une photo avec le site d'intelligence artificiel Heygen quelques clics. Vous avez le choix entre votre propre voix l'enregistrant au paravent ou bien télécharger un fichier texte. Dans cette seconde hyporèse vous aurez à choisir un voix parmi plusieurs .     <li>Speed (Pitch (C)</li> </li></ul> |              |            |                |                   |                |              | Speed (1.)<br>Pitch (0% | enny - Professional<br>emale, Youth, Explainer, Narra<br>0x) |           |                |
| Pricing                        | Get Your In<br>Bring your dig<br>recording<br>&+ C | nstant Ave<br>ital twin alivi<br>g with unlimit<br>Greate Instan | atar For<br>e with a 2-1<br>ted revision<br>t Avatar | Free!<br>minute<br>IS. | € \$                                                                                                    | Arou         | 6.6s       | +              | () Tips           | to improve pro | onunciations |                         | Pla                                                          | y Scripts | +              |
| 10) D                          | Dans cet                                           | te exe                                                           | mple                                                 | j'ai c                 | hoisi                                                                                                    | un tex       | te qu      | e j'ai co      | pié direc         | teme           | nt à l'e     | emplac                  | eme                                                          | ent déd   | ié.            |

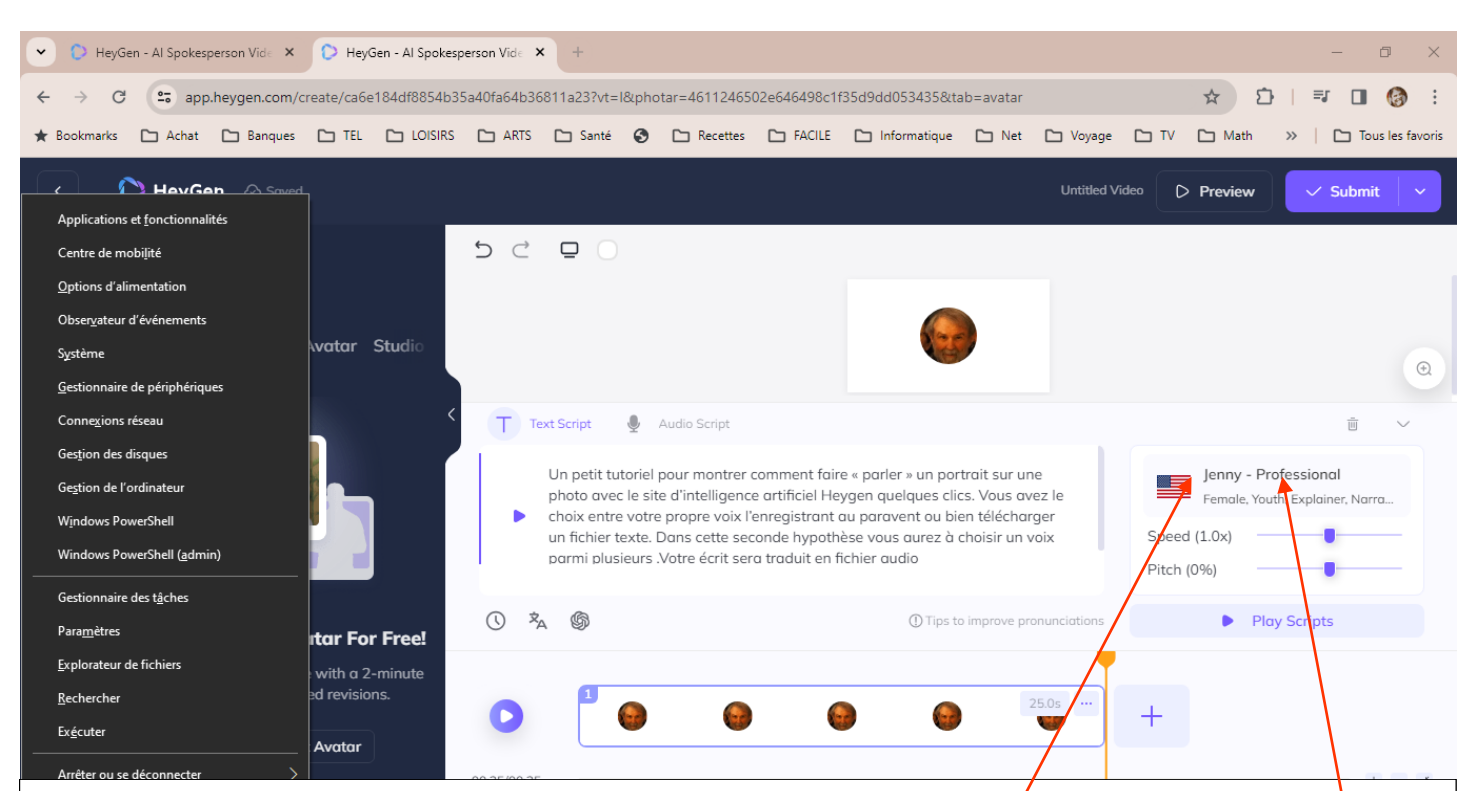

11) La voix qui m'est proposée est celle d'un américain nommé Jenny. Je n'ai rien contre ce personnage mais son accent risque de "détonner". Pour en changer, je propose de **le** "cliquer"

| 💌 🕐 HeyGen - Al Spokesperson Vide X 🗘 HeyGen - Al Spokesperson Vide X + - 🗖 X |            |               |                       |              |              |        |              |                |                 |              |             |            |        |                                    |               |
|-------------------------------------------------------------------------------|------------|---------------|-----------------------|--------------|--------------|--------|--------------|----------------|-----------------|--------------|-------------|------------|--------|------------------------------------|---------------|
| $\leftrightarrow$ $\rightarrow$                                               | C 🖘 app    | .heygen.com/c | create/ca6e184df8854b | 5a40fa64b368 | 811a23?vt=18 | Buphot | ar=461124650 | 02e646498c1f   | 35d9dd053435&ta | ab=avatar    |             |            | \$     | }   ₹ 0                            | <b>6</b> :    |
| ★ Bookmar                                                                     | ks 🗋 Achat | 🗀 Banques     | 🗅 TEL 🕒 LOISIRS       | 🗅 ARTS       | 🗅 Santé      | ٢      | 🗅 Recettes   | FACILE         | 🗀 Informatique  | 🗅 Net        | 🗅 Voyage    | 🗅 TV       | 🗀 Math | »   🗅 Tou                          | s les favoris |
| <                                                                             | 🌔 Hey      | Al Voic       | e                     |              |              |        |              |                |                 |              |             |            | ×      | ✓ Submit                           |               |
| <b>Ei</b><br>Template                                                         | Pick an /  | My Voice      |                       |              |              |        |              |                | Estonian        |              | Integrate 3 | rd Party \ | /oice  |                                    |               |
| 8                                                                             | My Avata   |               |                       | Let          | t Your l     | Jnio   | que Voio     | ce Shine       | Filipino        |              |             |            |        |                                    |               |
| Avatar                                                                        |            |               |                       | ·· Am        | olify your v | voice  | - unleash ya | our unique :   | Finnish         | audience     | es, and mak | ie a       |        |                                    | Œ             |
| Тт                                                                            |            |               | • 6                   | • lasti      | ng impact    |        |              |                | French          |              |             |            |        |                                    | ~             |
| Text                                                                          |            |               |                       | Le           | arn More     |        |              |                | Georgian        |              |             |            |        |                                    |               |
|                                                                               |            |               |                       |              |              |        |              |                | German          | $\backslash$ |             |            |        | ofessional<br>th, Explainer, Narra | D             |
| Element                                                                       | <b>U</b>   | Public Vo     | ice                   |              |              |        |              | (              | English 🔨       | Gende        | r ~         | Filters    | 7      |                                    | _             |
| Asset                                                                         |            |               |                       |              |              |        |              |                |                 |              |             |            |        |                                    | -             |
|                                                                               | -          |               | Middle-Aged E-learnin | l g          |              | Yo     | Jenny - Prot | r Narration    | •               | Youth        | E-logrning  | Ads        |        | y Scripts                          |               |
| <b>\</b>                                                                      | Get Your   |               | Audiobooks            | -            |              | E-     | learning     |                |                 | Explain      | ner         |            |        |                                    |               |
| Pricing                                                                       | record     |               |                       |              |              |        |              |                |                 |              |             |            |        |                                    |               |
|                                                                               | ۶          |               | Ryan - Profession     | al           | •            | N      | Scarlet      | t - Profession | nal             | Narrat       | Charles - F | riendly    |        |                                    |               |
| 12) P                                                                         | lusieur    | s perso       | onnages m             | e sont       | alors        | pr     | oposé        | s. Je v        | ais choi        | sir uı       | ne voi      | x fra      | nçais  | e, n'est-                          | il            |

pas!

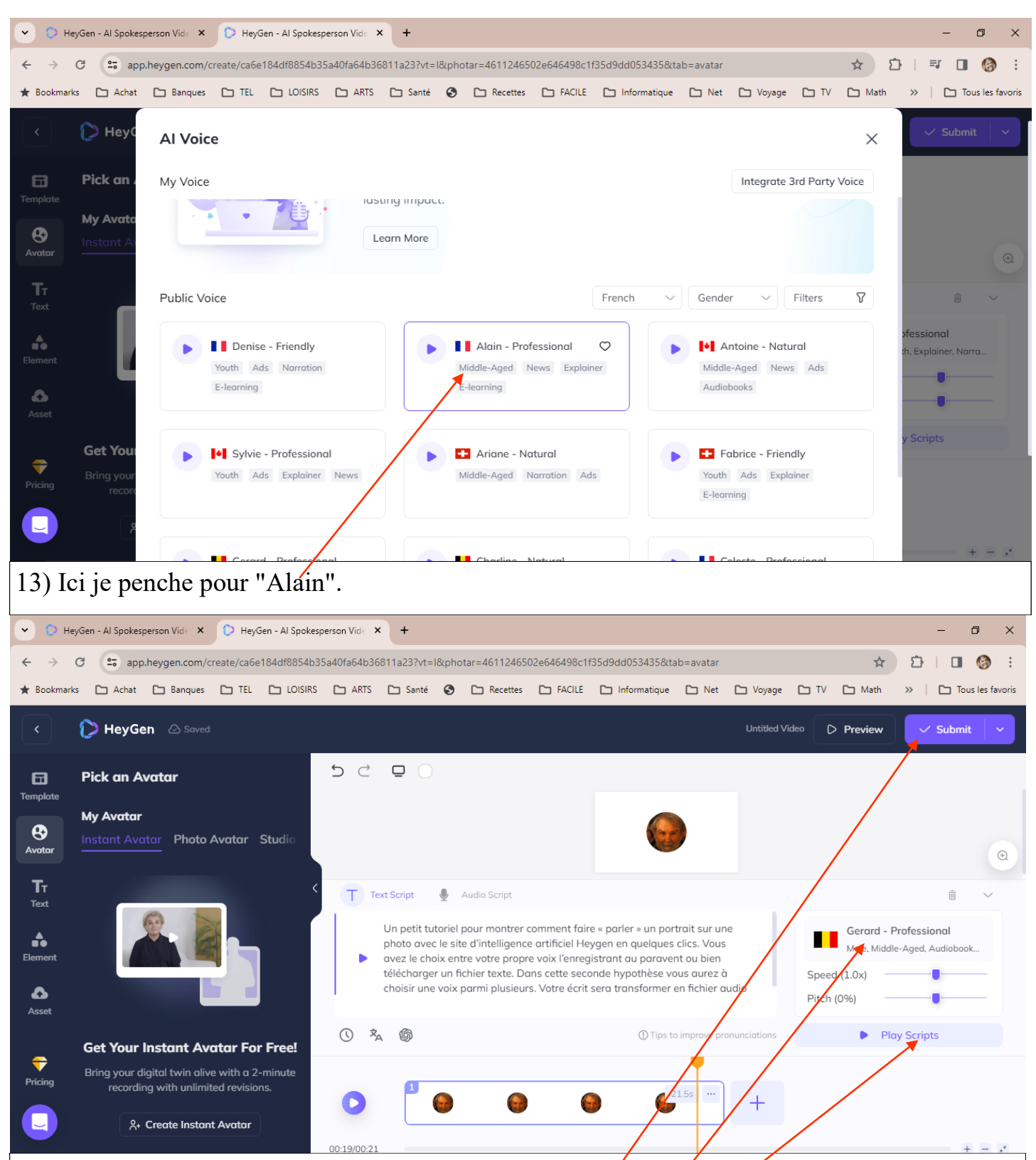

14) Finalement, je me suis ravisé et j'ai jeté mon dévolu sur "Gérard", allez savoir pourquoi. Avant de lancer la création de la vidéo faire un clic sur "Play Scripts" pour tester la voix. Enfin lancer la création de la vidéo en cliquant sur "Submit".

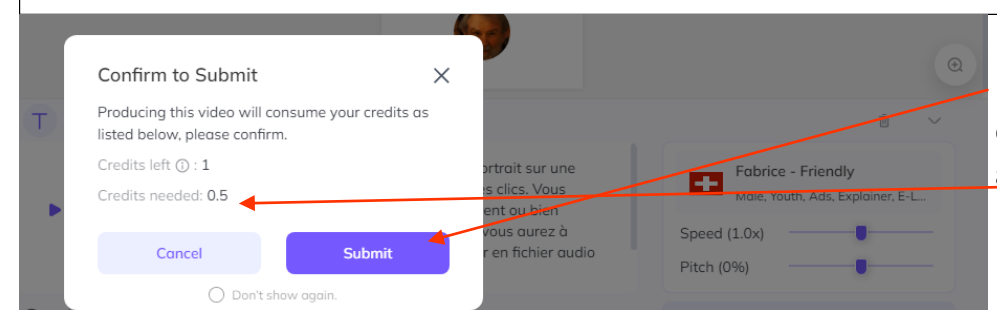

15) Vous devez confirmer "Submit" (soumettre). Il vous est signalé le crédit que vous avez et ce qu'il vous restera.

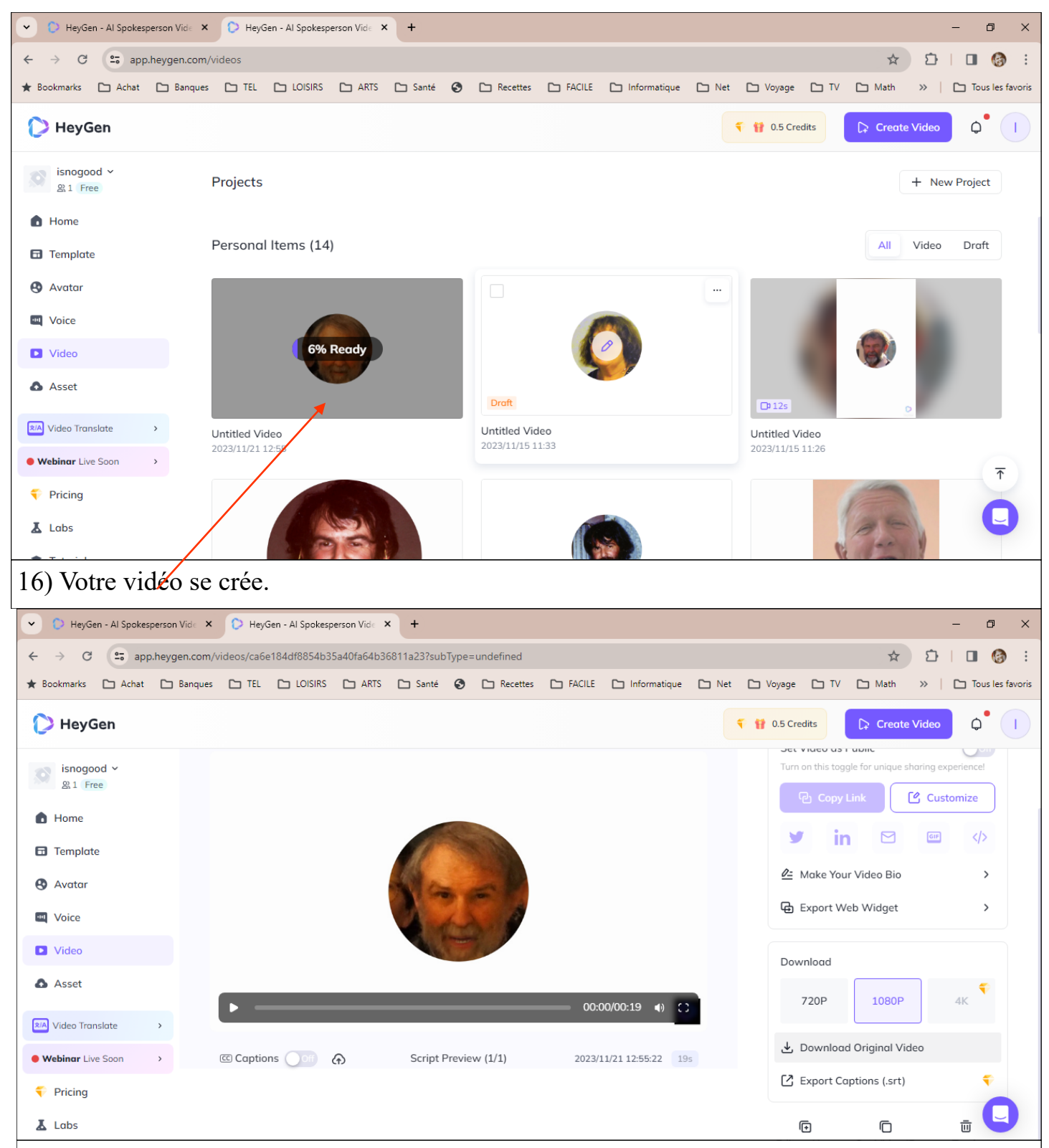

17) Ne reste plus qu'à télécharger votre vidéo. Cela va très vite. Aller dans le dossier "Téléchargement" pour la visionner en grand.